## ホームページのアクセスビリティ

画像を表示するページでは、画像の説明テキストを埋め込んでおくことが大切です。 まず、ホームページを開いて、そのプログラム・ソースを表示してみましょう;

**crome** ページのソースを表示

Ctrl+U (Windows) または # - Option-U (Mac) を押します。

## Mozilla Firefox の場合

表示している画面の空白の箇所で右クリックする 「ページのソースを表示」をクリックする

例として以下のソースで説明します。

```
<a href="indexSMP.html">
<img src="home/img/Mobile.png" width="750" height="98" alt="Page for
Mobile Phone, スマホのページ">
</a>
```

画像は、<img で指定される Mobile.png が表示されます。

この時、画像を説明するテキスト

Page for Mobile Phone, スマホのページ

が画像に埋め込まれています。この埋め込みを行うのが

alt=

という指定です。

これが無いと、目の見えない人が使う、テキスト・リーダには何も出力されず 情報が欠落することになります。

教会のホームページで画像を表示するようにしている場合は、必ずテキストの埋め込 みをしてください。

まずは、ページのソースを表示して <img のある行をチェックしてください。